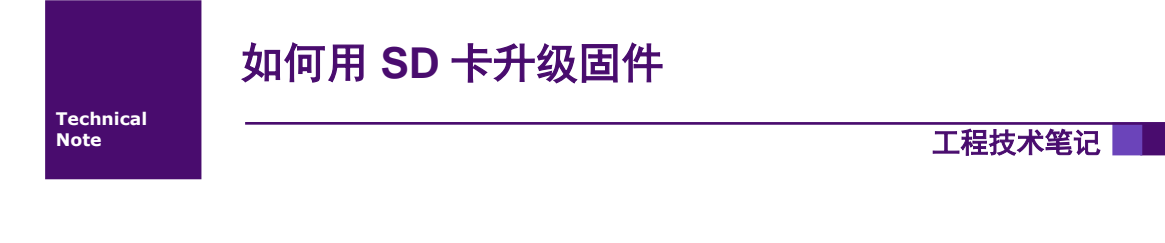

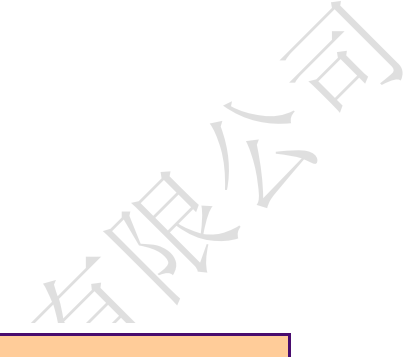

| 类别  | 内容       |
|-----|----------|
| 关键词 | 串口屏 固件升级 |
| 摘要  |          |

广州大彩光电科技有限公司

## 1. 适用范围

1. 该升级文档适合经济型、基本型、物联型、86 盒系列等带有 SD 卡槽的串口屏产品。

2. 固件版本需要在 V2.22.924.XXX 及以上,查看屏幕的固件有以下两种方法:

(1)查看屏幕背面的贴纸,图示为 V2.22.915.XXX 固件,故不支持 SD 卡升级。

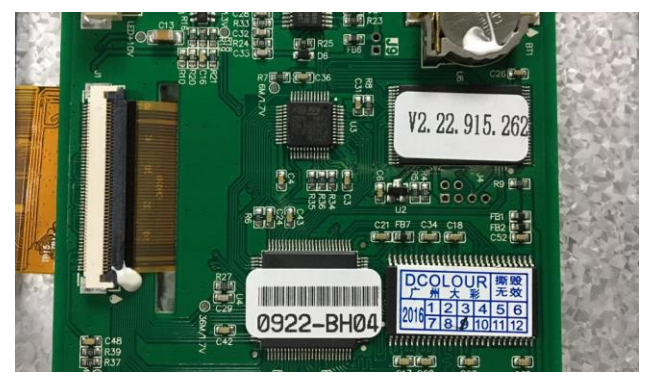

图 1-1

(2)用 VisaulTFT 联机之后,可在软件的右下角查看固件号,图示为 V2.22.924.XXX 固件, 故支持 SD 卡升级。

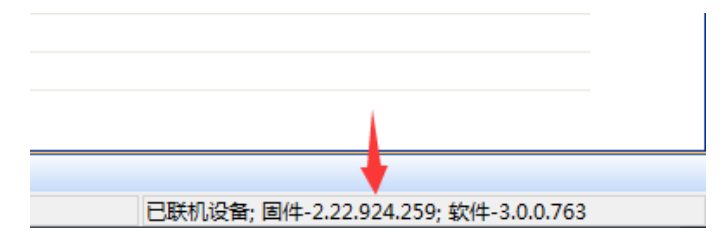

图 1-2

# 2. 升级方法

1. 格式化 SD 卡

需要将 SD 卡格式化为 FAT32 格式。

(1) 插入 SD 卡后,在我的电脑中找到刚刚插入的可移动磁盘,右键,点击格式化。

|       | ▲ 有可移动存储的设备 (2)             |              |         |                                    |   |  |  |  |  |
|-------|-----------------------------|--------------|---------|------------------------------------|---|--|--|--|--|
|       | CD 驱动器 (H:)                 | 可移动          | 磁盘 (I:) |                                    |   |  |  |  |  |
|       |                             | 118 M        | Bī      | 打 <b>开(O)</b><br>在新窗口中打开(E)        |   |  |  |  |  |
|       | ▲ 网络位置 (8)                  |              | _       | 启用 BitLocker(B)                    |   |  |  |  |  |
|       | 仓库管理 (\\192.168.1.200) (R:) |              | 理       | 共享(H)                              | + |  |  |  |  |
|       | 274 GB 可用,共 289 GB          | 🥰 274 GI     | 3 7     | 以便携式设备方式打开                         |   |  |  |  |  |
|       | 生产管理 (\\192.168.1.200) (T:) | 資料共          | 享 ங     | 在 Acrobat 中合并支持的文件                 |   |  |  |  |  |
|       | 278 GB 可用,共 293 GB          | 233 GI       | 37 🐼    | 上传到企业微云                            |   |  |  |  |  |
|       | 采购管理 (\\192.168.1.200) (V:) | 行政管          | 理 📜     | 添加到压缩文件(A)                         |   |  |  |  |  |
|       | 💐 💶 274 GB 可用 , 共 289 GB    | 274 GI       | 3 1     | 添加到 "Archive.rar"(1)<br>压缩并 E-mail |   |  |  |  |  |
|       | 品质管理 (\\192.168.1.200) (X:) | 销售资          | #4      | 压缩到 "Archive.rar" 并 E-mail         |   |  |  |  |  |
| 60.1  | 274 GB 可用 , 共 289 GB        | 274 GI       | 3 7 🤤   | 使用 360强力删除                         |   |  |  |  |  |
| 168.1 | ▲ 其他 (4)                    |              | •       | 使用 360进行木马云查杀                      |   |  |  |  |  |
| .68.1 | Autodesk 360                | iCloud       | 照       | 使用 300宮理石腱来車                       |   |  |  |  |  |
| .68.1 | 「シンプ」 系统文件夹                 | 系统文          | (#3     | · 大学又件关问亚<br>按→*////A)             | - |  |  |  |  |
| 168.1 | 百度云管家                       | // 社会        |         | 1用IVH2(A)<br>(理出(J)                |   |  |  |  |  |
| 168.1 | 双击运行百度云管家                   | YOUKU VUHDEC |         | <b>煎切</b> (T)                      |   |  |  |  |  |
|       |                             |              |         |                                    |   |  |  |  |  |

图 2-1

(2) 文件系统这里选择 FAT32, 然后点击开始, SD 卡会进行格式化。

| 格式化 可移动磁盘 (I:)                                |  |  |  |  |  |
|-----------------------------------------------|--|--|--|--|--|
| 容里(P):                                        |  |  |  |  |  |
| 118 MB 🗸                                      |  |  |  |  |  |
| →件系统(1)                                       |  |  |  |  |  |
| FAT32 -                                       |  |  |  |  |  |
| 分配甲元大小(A)                                     |  |  |  |  |  |
| 1024 字节 🔹                                     |  |  |  |  |  |
| 还原设备的默认值 (0)<br>卷标 (L)                        |  |  |  |  |  |
| 格式化选项(0)<br>「快速格式化(0)<br>② 创建一个 MS-DOS 启动盘(M) |  |  |  |  |  |
|                                               |  |  |  |  |  |

图 2-2

### 2. 拷贝 bin 文件

需要把对应型号的固件 bin 文件,拷贝到 SD 卡根目录,重命名为 firmware.bin。相关升级的 bin 文件可以找我司销售及技术人员获取。

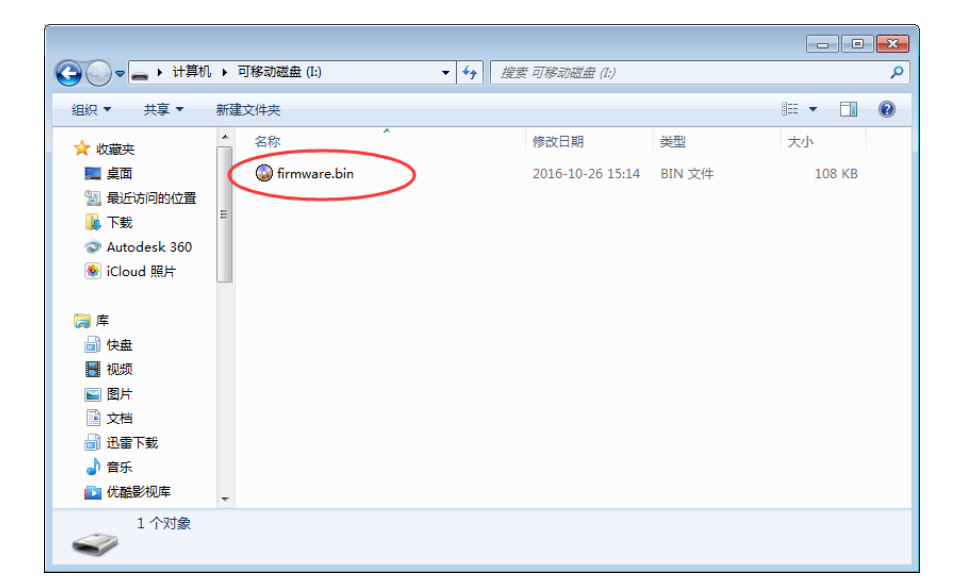

图 2-3

#### 3. 插入 SD 卡

把 SD 卡插入串口屏卡槽,重新上电,自动进行固件升级。升级过程中蜂鸣器每隔 1 秒 发出声音,期间可能伴随着屏幕闪动或黑屏现象,升级大约 7 秒钟完成升级,完成之后自动 运行新的固件。

#### 4. 拔出 SD 卡。

升级完新固件后,如果有显示异常,建议重新下载工程。